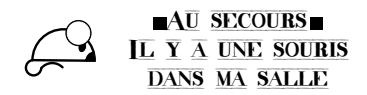

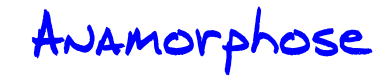

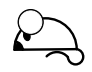

## 1. Définition

Définition trouvée sur le site :

http://www.mathcurve.com/courbes2d/anamorphose/anamorphose.shtml

Dans le plan, nous définirons l'anamorphose associée à une courbe ( $\Gamma_0$ ) (le miroir) et un point  $\Omega$  (l'observateur) comme la relation qui à tout point M fait correspondre son (ou ses) symétrique(s) par rapport au miroir en partant de  $\Omega$ , c'est-à-dire tout point M' symétrique de M par rapport à la tangente en H à ( $\Gamma_0$ ), H étant un point d'intersection de la droite ( $\Omega$ M) avec le miroir ( $\Gamma_0$ ); de la sorte, un rayon lumineux issu de M' arrive dans les yeux de l'observateur après réflexion en H et M est une image virtuelle de M'. En clair, l'observateur croit voir M, alors qu'il voit M'.

## 2. Anamorphose d'un pentagone

### 2.1 Pentagone étoilé

Construire la figure suivante à l'aide du logiciel GeoGebra. Le pentagone est dans le cercle, mais n'est pas à une position particulière. Si besoin déplacer le pentagone dans le cercle.

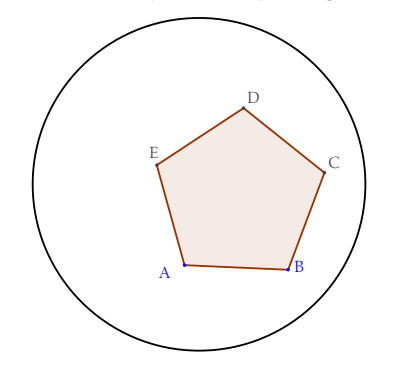

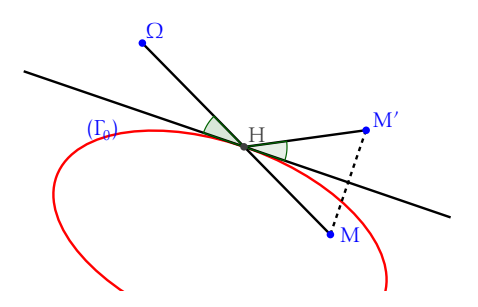

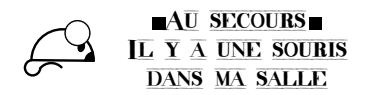

# ANAmorphose

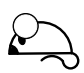

#### 2.2 Image du pentagone

 $\diamond$  Placer un point  $\Omega$  , puis construire les images des points A et B en suivant le procédé décrit précédemment.

On veut maintenant construire l'image du segment [AB].

- ◇ Placer un point M sur le segment [AB] (on doit pouvoir le déplacer le long du segment uniquement!), puis construire son image M'.
- ♦ Déplacer le point M et observer le lieu du point M'.
- $\diamond\,$  Faire afficher la trace du point  $M'\!.$
- ♦ Effectuer un zoom de la figure ... Conclure.

Chercher un outil permettant de garder la trace de M'. (Je déconseille de présenter cet outil aux élèves, il masque parfois des observations).

# 3. Expérimentations

Dans de nombreux cas, il est possible de redéfinir des objets : le logiciel effectue alors les mises à jours nécessaires de la figures.

- **\$**
- Créer un curseur nommé n pouvant prendre les valeurs de 3 à 10 par pas de 1.
- Redéfinir le pentagone afin que le nombre de côtés soit en fonction de n.
- Que se passe-t-il avec un miroir elliptique?
- On pourrait tester une anamorphose avec un miroir qui serait le graphe d'une fonction, mais le temps de calcul devient gênant...

# 4. Bilan

Notions abordées grâce à cette feuille :

| Commandes de GeoGebra                    |                                                  |
|------------------------------------------|--------------------------------------------------|
| • placer un point, le déplacer, le       | • construire un point d'intersec-                |
| cacher                                   | tion                                             |
| • constuire un polygone régu-            | • placer un point sur un objet                   |
| lier                                     | • trace d'un point                               |
| <ul> <li>construire un cercle</li> </ul> | - commanda liau                                  |
| • renommer des points / utiliser         | • commande tieu                                  |
| des lettres grecques                     | <ul> <li>zoom / déplacement de la fi-</li> </ul> |
| • construire la tangente à un            | gure                                             |
| cercle                                   | • utilisation d'un curseur                       |